# **Chapter 11**

# **FOPPS Allocation**

#### **Objectives**

By the end of this chapter, you will be able to:

- Describe the FOPPS Allocation Process.
- Understand the Run Controls.
- Run the FOPPS Allocation batch process.

#### **Overview**

University departments purchase and maintain assets in various Fund/Org/Program/Project combinations. The assets might remain permanently in the original purchase FOPPS for the life of the asset, or items might move between Funds, Orgs, Programs, etc. All of this movement will be captured within the PSAM financial tables and will be detailed in the cost history of each asset. However, asset cost and depreciation balances are held on the balance sheet in "standard" FOPPS. The FOPPS Allocation utility allows us to override the FOPPS values on accounting entries generated by the system with the general plant fund FOPPS we need for recording assets in the General Ledger.

# **General Information**

The FOPPS Allocation process consists of user defined configuration, and a batch update process. The configuration is a one-time setup except when an asset is added to the system which would require its own FOPPS override. The batch process must be run on system generated accounting entries before they are sent to the GL via Journal Generator. System generated accounting entries are created by AMAEDIST and AMDPCLOS.

#### Walkthrough

#### Go > Asset Management > Accounting Entries> FOPPS Allocation Setup

Enter a valid Business Unit and Category and click Search/Add.

| University                                                                            | r         |                                                                                               |      |
|---------------------------------------------------------------------------------------|-----------|-----------------------------------------------------------------------------------------------|------|
| Color                                                                                 | ado       |                                                                                               |      |
| Manu                                                                                  |           |                                                                                               |      |
| D Owned Assets                                                                        |           |                                                                                               |      |
| D Leased Assets                                                                       |           |                                                                                               |      |
| Send/Receive Information                                                              | rmation   | FORDO Alla anticas Catal                                                                      |      |
| <ul> <li>D Financial Transact</li> <li>D Colculate Depresid</li> </ul>                | lions     | FOPPS Allocation Setup                                                                        |      |
| D Calculate Depreta<br>D Review Cost/Depr                                             | Activity  | Enter any information you have and click Search. Leave fields blank for a list of all values. |      |
|                                                                                       | }         |                                                                                               |      |
| ▷ Update CCA                                                                          |           | / Find an Existing Value Add a New Value                                                      | _    |
| Allocate Depreci                                                                      | iation    |                                                                                               |      |
| Expense                                                                               |           | Business Unit: begins with 🗾 🔍                                                                |      |
| - <u>Create Accountil</u>                                                             | ng        | Asset Category hegins with                                                                    |      |
| – EOPPS Allocatio                                                                     | n Satun   |                                                                                               |      |
| - Process FOPPS                                                                       | n oetap   | Include History Correct History                                                               |      |
| Allocation                                                                            |           |                                                                                               |      |
| - Depreciation Clo                                                                    | ose       | Search Clear Basic Search 🖶 Save Search Criteria                                              |      |
| – <u>Review Financia</u>                                                              | al Assets |                                                                                               |      |
|                                                                                       |           |                                                                                               |      |
| Colorado                                                                              |           |                                                                                               |      |
| Menu E                                                                                |           |                                                                                               |      |
| D Owned Assets                                                                        | ▲         |                                                                                               |      |
| D Send/Receive Information D Einancial Transactions                                   | FOPPS A   | ALLOCATION SETUR                                                                              |      |
| D Calculate Depreciation                                                              | 7.00.00   |                                                                                               |      |
| Review CostDepr Activity Accounting Entries                                           | Unit:     | UCB Category EQUIP                                                                            |      |
| Update CCA Allocate Depreciation                                                      | Define    | ne Depreciation FOPPS Find   View All First 🗹 1 of 1 🕑                                        | Last |
| Expense                                                                               |           |                                                                                               |      |
| Entries                                                                               | *Efi      | Effective Date  03/14/2011                                                                    |      |
| <ul> <li>FOPPS Allocation Setup</li> <li>Process FOPPS</li> </ul>                     |           | Customize   Find   🗰 First 🗹 1 of 1 🕨 La                                                      | ast  |
| Allocation                                                                            |           | <u>Fund Org Program Project Parent ID Asset ID Cost Asset Class</u>                           |      |
| <ul> <li>Review Financial Assets</li> <li>Review Operating</li> <li>Leases</li> </ul> | 1         | 1 774 Q 10581 Q 18051 Q Q Q Q Q Q Q Q Q                                                       | Ξ    |
| - Close Accounting Period                                                             |           |                                                                                               |      |
| <ul> <li>Review Asset Journals</li> <li>Calculate Inflation</li> </ul>                |           |                                                                                               |      |
| <ul> <li>Australian Revaluation</li> <li>Service and Repair</li> </ul>                |           |                                                                                               |      |
| D Physical Inventory                                                                  |           |                                                                                               |      |
| D Archive Asset Information                                                           |           |                                                                                               |      |
| Capital Acquisition<br>Planning                                                       |           |                                                                                               |      |

For categories that have only one standard FOPPS for all assets, only a single row in this page is required. Additional rows may be added as needed where multiple FOPPS must be used. In this case, it is critical to use mutually exclusive criteria so that the correct assets are booked with the correct FOPPS.

Asset Management Home
 Set Management Home
 Set Management Home

int an Asset

Updated By

An example of this would be for buildings where each building maintains its own speedtype (FOPPS).

| University <sub>of</sub>                                                                                                    |                                                    |                                                                 |                 |                   |              | 1000                            | ă.                 |
|----------------------------------------------------------------------------------------------------|----------------------------------------------------|-----------------------------------------------------------------|-----------------|-------------------|--------------|---------------------------------|--------------------|
| Conneu Assets     Conneu Assets     Cased Assets     Send/Receive Information     Financial Transactions     Calculate Depreciation     Review Cost/Depr Activity     Accounting Entries     Dupdate CCA     D Allocate Depreciation     Expense     Create Accounting | FOPPS ALLOCAT Unit: UCB Define Deprec 'Effective I | ION SETUP Category<br>category<br>ation FOPPS<br>wate 02/21/201 | BLDGS           |                   |              | <u>Eind  </u> View All Fir<br>T | st ¶ 1 of 1 ⊫ Last |
| Entries<br>– FOPPS Allocation Setup<br>– <u>Process FOPPS</u><br>Allocation                                                                                                    | Fund                                               | 054                                                             | Drogrom Drojoot | Doront ID         | <u>Custo</u> | mize   Find   III First C       | □ 1-2 of 2 ▶ Last  |
| – <u>Depreciation Close</u><br>– <u>Review Financial Assets</u><br>– <u>Review Operating</u>                                                                                                    | 1 74                                               |                                                                 |                 | Q 420             |              |                                 |                    |
| Leases<br>- Close Accounting Period<br>- Review Asset Journals<br>- Calculate Inflation                                                                                                    | 2  74                                              | Q  10022                                                        | Q  18040 Q      | Q  387            | ۹            | Q   Q                           | < + □              |
| <ul> <li>– Australian Revaluation</li> <li>▷ Service and Repair</li> <li>▷ Physical Inventory</li> </ul>                                                                                                    |                                                    |                                                                 |                 |                   |              |                                 |                    |
| ▷ Mass Change ▷ Archive Asset Information ▷ Capital Acquisition                                                                                                    |                                                    |                                                                 |                 |                   |              |                                 |                    |
| Planning<br>▷ Reports<br>- Asset Management Home                                                                                                    |                                                    |                                                                 |                 |                   |              |                                 |                    |
| <ul> <li>Search for an Asset</li> <li>Print an Asset</li> </ul>                                                                                                    | Updated B                                          | / R02368                                                        | Hoferkamp,Don   | 03/01/2011 9:55AM |              |                                 |                    |

In the Buildings category (BLDGS) our assets are tied together with the building number being the Parent asset. Here we are showing that all assets associated with Parent 420 are booked to 74/10022/10215. However, all assets associated with Parent 387 are booked to 74/10022/18040.

#### **Run Control ID**

A Run Control is a parameter interface that allows you to store runtime parameters for a batch program/process. These parameters can be set by the operator to "customize" the way that the job executes, or to limit the data that is processed. Run controls are operator specific, and you may create many run controls for each process if needed. All processes (programs, reports, etc) use run-controls in PeopleSoft.

NOTE: The Run Control ID will hold up to 30 characters and existing run controls may not be deleted.

## **Run FOPPS Allocation**

#### Go > Asset Management > Accounting Entries> FOPPS Allocation Setup

Enter a valid run control ID and click Search/Add.

For the FOPPS Allocation process, the only parameter is a valid Business Unit.

| University <sub>of</sub>                                                                                      |                              |                                    |
|----------------------------------------------------------------------------------------------------|------------------------------|------------------------------------|
| Asset wanagement  Owned Assets  Leased Assets  Send/Receive Information                                       | 1                            |                                    |
| <ul> <li>Financial Transactions</li> <li>Calculate Depreciation</li> <li>Review Cost/Depr Activity</li> </ul> | Run Control ID: FOPPS_UPD_CU | Report Manager Process Monitor Run |
|                                                                                                    | Report Request Parameters    |                                    |
| ▷ Allocate Depreciation<br>Expense<br>- <u>Create Accounting</u><br>Entries                                   | Business Unit: UCB Q         |                                    |
| <ul> <li><u>FOPPS Allocation Setup</u></li> <li>Process FOPPS<br/>Allocation</li> </ul>                       |                              |                                    |
| <ul> <li>Depreciation Close</li> </ul>                                                                        |                              |                                    |

Click on the Run button to run this process. The next page will be the Scheduler Request as seen on the following page.

#### **Process Scheduler Request**

| University <sub>of</sub><br>Colorado                                                              |                    |               |           |                            |                 |                             |              |
|---------------------------------------------------------------------------------------------------|--------------------|---------------|-----------|----------------------------|-----------------|-----------------------------|--------------|
| Menu Assermanagement Owned Assets D Leased Assets                                                 | <b>_</b>           |               |           |                            |                 |                             |              |
| D Send/Receive Information                                                                        | Process Schedul    | er Request    |           |                            |                 |                             |              |
| ▷ Financial Transactions ▷ Calculate Depreciation ▷ Review Cost/Depr Activity                     | User ID:           | R02368        |           | Run Control I              | D: FOPPS_UPD    | )_CU                        |              |
|                                                                                                   | Server Name:       | PSUNX _       | Run Date: | 03/14/2011                 | 31              |                             |              |
| Allocate Depreciation                                                                             | Recurrence:        | · ·           | Run Time: | 5:59:36PM                  | Reset to        | Current Date/Time           |              |
| Expense<br>- Create Accounting                                                                    | Time Zone:         |               |           |                            |                 |                             |              |
| Entries                                                                                           | Process List       |               |           |                            |                 |                             |              |
| - FOPPS Allocation Setup                                                                          | Select Description | L             | Proce     | <u>ss Name</u> <u>Proc</u> | cess Type       | <u>*Type</u> <u>*Format</u> | Distribution |
| <ul> <li>Process FOPPS</li> <li>Allocation</li> </ul>                                             | 🔽 FOPPS Allo       | cation Update | FOPP      | S_UPD_CU Appl              | lication Engine | Web 💌 TXT                   | Distribution |
| <ul> <li>Depreciation Close</li> <li>Review Financial Assets</li> <li>Review Operating</li> </ul> |                    |               |           |                            |                 |                             |              |

Click the Select checkbox on the FOPPS Allocation Update Application Engine, and click OK to submit the job to run immediately. You may alter the time and date parameters to schedule the job to run later.

| Field              | Description                                |
|--------------------|--------------------------------------------|
| Run Location       | Click on Server for the run location.      |
| Output Destination | Click on File, Printer or Window.          |
| File/Printer       | Enter the File/Printer name.               |
| Run Date           | Defaults to the current date.              |
| Run Time           | Defaults to the current time.              |
| Time Zone          | Allows you to select a relative time zone. |

#### Go > PeopleTools > Process Scheduler Process Monitor

View the status of your request. Click on the Refresh button to refresh the view.

| University of Colorado                                                                             | ↓<br>/ Pro<br>View<br>Us<br>Se<br>Ru<br>Ru | cess List \ <u>s</u><br>Process Requi<br>rver:<br>n | erver List<br>est For<br>Q Type:<br>Name:<br>Distribution |                        |             | .ast: 3<br>nstance:<br>⊽ Sa | Days <u>Re</u><br>to to                                                                                         | fresh      |                        |                |
|----------------------------------------------------------------------------------------------------|--------------------------------------------|-----------------------------------------------------|-----------------------------------------------------------|------------------------|-------------|-----------------------------|----------------------------------------------------------------------------------------------------|------------|------------------------|----------------|
| Depr                                                                                               | Sta                                        | atus:                                               | Status                                                    |                        |             | 0                           | and the state of the state of the state of the state of the state of the state of the state of the state of the |            | . <b>.</b>             | D. Land        |
| – <u>Calculate SL Depr for</u><br><u>Tax</u><br>– <u>Process Open Trans</u>                        | Sele                                       | <u>ct Instance Sec</u>                              | I. <u>Process Type</u>                                    | <u>Process</u><br>Name | <u>User</u> | Custon<br>Run Date/Tim      | <u>nize   Find</u>   View A<br>I <mark>e</mark>                                                                 | Run Status | Distribution<br>Status | Details        |
| for Tax                                                                                            | Г                                          | 4036522                                             | SQR Process                                               | AMDPCALC               | R02368      | 03/11/2011 1                | :45:15PM                                                                                                    | Success    | N/A                    | Details        |
| Depreciation                                                                                       |                                            | 4036518                                             | SQR Process                                               | AMAEDIST               | R02368      | 03/10/2011 4                | :28:34PM                                                                                                    | Success    | Posted                 | <u>Details</u> |
| What-If Scenarios<br>– Depreciation Process                                                        |                                            | 4036517                                             | SQR Process                                               | AMAEDIST               | R02368      | 03/10/2011 4                | :24:20PM                                                                                                    | Error      | Posted                 | Details        |
| Log                                                                                                | F                                          | 4036516                                             | SQR Process                                               | AMPS1000               | R02368      | 03/10/2011 11               | 1:28:18AM                                                                                                    | Success    | Posted                 | <u>Details</u> |
| Review Cost/Depr Activity Accounting Entries                                                       | Г                                          | 4036514                                             | SQR Process                                               | AMDPCALC               | R02368      | 03/10/2011 11               | 1:22:39AM                                                                                                    | Success    | Posted                 | Details        |
| Service and Repair                                                                                 |                                            | 4036513                                             | SQR Process                                               | AMIF1000               | R02368      | 03/10/2011 11               | 1:16:58AM                                                                                                    | Success    | Posted                 | <u>Details</u> |
| D Physical Inventory<br>D Mass Change                                                              | Г                                          | 4036510                                             | SQR Process                                               | AMIF1000               | R02368      | 03/10/2011 11               | 1:09:26AM                                                                                                    | Success    | Posted                 | Details        |
| D Archive Asset Information<br>D Capital Acquisition                                               | Г                                          | 4036509                                             | SQR Process                                               | AMIF1000               | R02368      | 03/10/2011 11               | 1:02:52AM                                                                                                    | Error      | Posted                 | <u>Details</u> |
| Planning                                                                                           |                                            | 4036497                                             | SQR Process                                               | AMDPCALC               | R02368      | 03/09/2011 12               | 2:24:28PM                                                                                                    | Success    | Posted                 | <u>Details</u> |
| Reports<br>– Asset Management Home                                                                 | Г                                          | 4036496                                             | SQR Process                                               | AMIF1000               | R02368      | 03/09/2011 11               | 1:12:39AM                                                                                                    | Success    | Posted                 | <u>Details</u> |
| - Search for an Asset                                                                              | Г                                          | 4036485                                             | SQR Process                                               | AMIF1000               | R02368      | 03/08/2011 3                | :28:13PM                                                                                                    | Success    | Posted                 | Details        |
| Eaniting     Balling     Cash Management     Customer Contracts     Customers     Grants     Items | Gob                                        | ack to Depreciat                                    | ion Calculation                                           |                        |             |                             |                                                                                                    |            |                        |                |

### **Review Questions**

- 1. Why is the FOPPS allocation necessary?
- 2. Do you need to set up standard FOPPS for all categories?
- 3. When should the FOPPS Allocation process be run?
- 4. Does the FOPPS Allocation change the asset cost history?